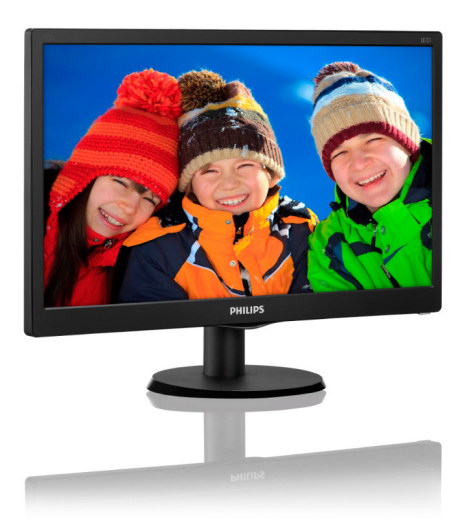

# www.philips.com/welcome JA ユーザーマニュアル 1 カスタマサポートと保証 13 トラブルシューティング & FAQ 16

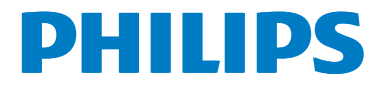

# 目次

| 1.       | 重要1                                                |
|----------|----------------------------------------------------|
|          | <ol> <li>1.1 安全のための注意事項とメンテナンス1</li> </ol>         |
|          | 1.2 表記の説明                                          |
|          | 1.3 聚品と梱包材科の廃業                                     |
| 2.       | モニタをセットアップする4                                      |
|          | 2.1 取り付け                                           |
|          | 2.2 ペーススタンドお上びベースを取                                |
|          | り外します                                              |
| 3.       | 技術仕様9                                              |
|          | 3.1 解像度とプリセットモード11                                 |
|          |                                                    |
| 4.       | 電源管理12                                             |
| 4.       | 電源管理12                                             |
| 4.<br>5. | 電源管理12<br>カスタマサポートと保証13                            |
| 4.<br>5. | 電源管理12<br>カスタマサポートと保証13<br>5.1 Philipsのフラットパネルモニタ画 |
| 4.<br>5. | <b>電源管理12</b><br>カスタマサポートと保証                       |
| 4.<br>5. | 電源管理12<br>カスタマサポートと保証                              |

6.1 トラブルシューティング......166.2 一般FAQ......17

# 1. 重要

この電子ユーザーズガイドは、Philipsモニタ を使用するユーザーを対象にしています。モ ニタを使用する前に、本ユーザーマニュアル をよくお読みください。モニタの操作に関す る重要な情報と注意が記載されています。

Philips保証は、その操作指示に従い製品を使 用目的に沿って適切に取り扱い、購入日、販 売店名および製品のモデルと製造番号が記載 されたオリジナルインボイスまたは現金領収 書を提示した場合に適用されます。

### 1.1 安全のための注意事項とメンテナンス

### ① 警告

本書で指定していない制御、調整または 手順を使用すると、感電、電気事故、機 械事故につながる可能性があります。

コンピュータモニタを接続し使用してい るときは、これらの指示を読んで従って ください。

### 取り扱い

- モニターを直射日光やきわめて明るい光 にさらしたりせず、他の熱源から離れた 位置に設置してください。これらの環境 に長時間さらされると、モニタが変色した り損傷する結果を招きます。
- 通気口に落下する物体を取り除き、モニ タの電子機器の適切な冷却を妨げないようにしてください。
- キャビネットの通気口を塞がないでくだ さい。
- モニタの位置を定めているとき、電源プ ラグとコンセントに容易に手が届くことを 確認してください。
- 電源ケーブルやDC電源コードを取り外すことでモニタの電源をオフにする場合、
   6秒待ってから電源ケーブルやDC電源コードを取り付けて通常操作を行ってください。
- 必ず、本製品に同梱されている電源コードを使用してください。電源コードが入っていない場合、カスタマサポートにお問い合わせください
- 操作中、モニタに強い振動を与えたり、衝撃を加えないでください。

- 操作または輸送中、モニタを強く打ったり 落としたりしないでください。
- 本製品は必ずアース接続をしてください。
- 背面カバーを取り外すと、帯電部に手が 届くようになります。
- 修理を行う前に、常に壁ソケットから主 電源のプラグを抜いてください。専門技 術者以外は絶対にカバーを外さないでく ださい。この装置には、危険な電圧が含 まれています。
- ACアダプタを使用する際は、本製品に同 梱されているAC/DCアダプタのみを使用 してください
- アース接続は必ず電源プラグを電源につ なぐ前に行ってください。又、アース接続 を外す場合は、必ず電源プラグを切り離 してから行ってださい。

#### メンテナンス

- モニタを損傷の可能性から保護するため に、LCDパネルに過剰な圧力をかけない でください。モニタを動すときは、フレー ムをつかんで持ち上げてください。また LCDパネルに手や指を置いてモニタを持 ち上げないでください。
- 長時間使用しない場合は、電源のプラグ を抜いてください。
- 汚れのふき取りには、柔らかい布をご使用ください。落ちにくい場合は少量の水をしめらせた布でふき取ってください。ただし、アルコール、アンモニアベースの液体などの有機溶剤を使用してモニタを洗浄することは絶対におやめください。
- 感電や装置の完全な損傷の原因となる ため、モニタを埃、雨、水、湿気の多 い環境にさらさないでください。
- モニタが濡れた場合は、できるだけ速 やかに乾いた布で拭いてください。
- モニタに異物や水が入ったら、直ちに 電源をオフにし、電源コードを抜いて ください。異物や水を取り除き、カス タマサポートにご連絡ください。

- 熱、直射日光、極端な低温にさらされる場所でモニタを保管したり、使用したりしないでください。
- モニタの最高のパフォーマンスを維持し 長く使用するために、次の温度および湿 度範囲に入る環境でモニタを使用してく ださい
  - 温度:0~40°C 32~104°F
  - 湿度: 20~80% RH

### 焼き付き/ゴースト像に関する重要な情報

- モニタの前を離れるときは、常にスクリーンセーバーをオンにしてください。静止コンテンツを表示している場合、定期的にスクリーンリフレッシュアプリケーションを起動してください。長時間静止画像を表示すると、画面に「焼き付き」、「後イメージ」または「ゴースト像」が表示される原因となります。
- 「焼き付き」、「後イメージ」または「ゴースト像」はLCDパネル技術ではよく知られた現象です。ほとんどの場合、電源をオフにすると「焼き付き」、「後イメージ」、「ゴースト像」は時間とともに徐々に消えます。

### ① 警告

スクリーンセーバーやスクリーンリフレッシュアプリケーションをアクティブにしないと、 「焼き付き」、「後イメージ」、「ゴースト像」 症状はひどくなり、消えることも修理することもできなくなります。これらに起因する故 障は保証には含まれません。

#### 修理

- ケースカバーは専門の修理技術者以外は 絶対に開けないでください。
- マニュアルが必要な場合、最寄りのサー ビスセンターにお問い合わせください。 (「カスタマケアセンター」のページを参照 してください)
- 輸送情報については、「技術仕様」を参照 してください。
- 直射日光下の車内/トランクにモニタを放置しないでください。

### 🖨 注

モニタが正常に作動しない場合、または本 書に記載された手順が分からない場合、カ スタマケアセンターにお問い合わせください。

### 1.2 表記の説明

次のサブセクションでは、本書で使用する表 記法について説明します。

### 注、注意、警告

本書を通して、テキストのかたまりにはアイ コンが付き、太字またはイタリック体で印刷 されています。これらのかたまりには注、注 意、警告が含まれます。次のように使用され ます。

### 6 注

このアイコンは重要な情報とヒントを示 し、コンピュータシステムを十分に活用 できる助けとなるものです。

### 🛛 注意

このアイコンは、ハードウェアの損傷の 可能性またはデータの損失を避ける方法 を教える情報を示します。

### ▲ 警告

このアイコンは負傷する可能性を示し、 その問題を避ける方法を教えてくれます。 警告には代わりの形式で表示されるもの もあり、アイコンが付かない場合もあり ます。かかる場合、警告を具体的に提示 することが関連する規制当局から義務づ けられています。

# 1.3 製品と梱包材料の廃棄

### 廃電気電子機器-WEEE

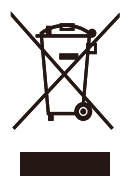

This marking on the product or on its packaging illustrates that, under European Directive 2012/19/ EU governing used electrical and electronic appliances, this product may not be disposed of with normal household waste. You are responsible for disposal of this equipment through a designated waste electrical and electronic equipment collection. To determine the locations for dropping off such waste electrical and electronic, contact your local government office, the waste disposal organization that serves your household or the store at which you purchased the product.

Your new monitor contains materials that can be recycled and reused. Specialized companies can recycle your product to increase the amount of reusable materials and to minimize the amount to be disposed of.

All redundant packing material has been omitted. We have done our utmost to make the packaging easily separable into mono materials.

Please find out about the local regulations on how to dispose of your old monitor and packing from your sales representative.

# Taking back/Recycling Information for Customers

Philips establishes technically and economically viable objectives to optimize the environmental performance of the organization's product, service and activities.

From the planning, design and production stages, Philips emphasizes the important of making products that can easily be recycled. At Philips, end-of-life management primarily entails participation in national take-back initiatives and recycling programs whenever possible, preferably in cooperation with competitors, which recycle all materials (products and related packaging material) in accordance with all Environmental Laws and taking back program with the contractor company. Your display is manufactured with high quality materials and components which can be recycled and reused.

To learn more about our recycling program please visit

http://www.philips.com/a-w/about/ sustainability.html

# 2. モニタをセットアップする

### 2.1 取り付け

1 パッケージに含まれるもの

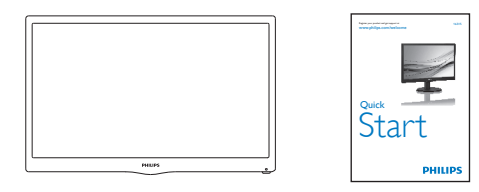

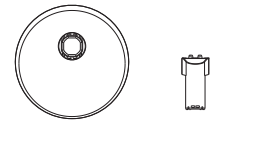

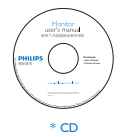

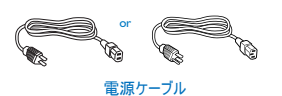

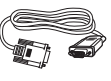

```
VGA ケーブル
```

\* 国によって異なる

### €注

販売する国 ・ 地域により付属されるケー ブルが異なることがございます。ケーブ ル付属は別紙のケーブル付属リストをご 参照ください。

- 2 ベーススタンドの取り付け
- 画面にひっかっき傷が付いたり損傷した りしないように平らな場所に柔らかい布 などを敷いて画面を下にして置きます。
- ベース支柱をモニターに取り付け、カ チッと固定されるまでスライドさせま す。

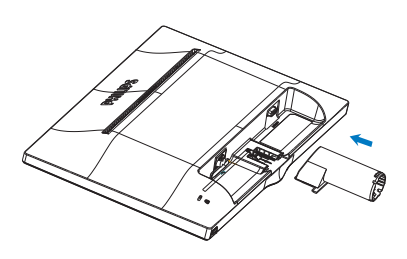

 両手でモニターのベーススタンドを持っ て、ベーススタンドをベース支柱にしっ かり差し込みます。

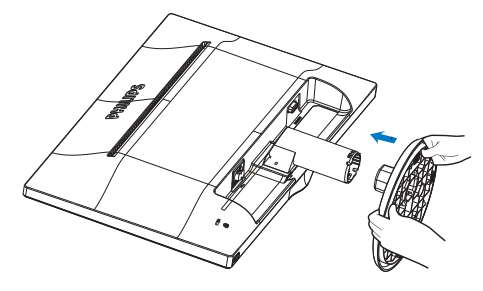

### 3 PCに接続する

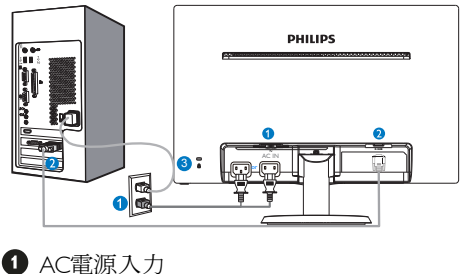

- 2 VGA入力
- VGA/
- 3 Kensington □ック

### PCに接続する

- 電源コードをモニタ背面にしっかり接続 します。
- コンピュータの電源をオフにして、電源 ケーブルを抜きます。
- 3. モニタに信号ケーブルを、コンピュータ 背面のビデオコネクタに接続します。
- コンピュータとモニタの電源コードをコンセントに差し込みます。
- コンピュータとモニタの電源をオンにします。モニタに画像が表示されたら、は完了です。

2.2 モニタを操作する

1 製品を正面から見たところ

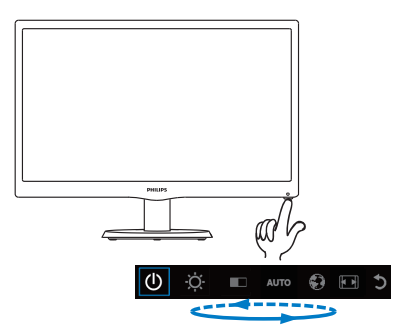

### 2 オンスクリーンディスプレイの説明

### オンスクリーンディスプレイ (OSD)とは

オンスクリーンディスプレイ (OSD)はすべ てのPhilips LCDモニタに装備されています。 これにより、ユーザーはオンスクリーンの指 示ウィンドウを通して直接画面パフォーマン スを調整したりモニタの機能を選択したりで きます。オンスクリーンディスプレイイン ターフェースは、以下のように表示されま す。

| Ú 🔆 🗉 auto 🚱 🖬 🕽 |
|------------------|
|------------------|

| Ċ    | モニタのスイッチのONとOFF<br>を切り替えます。 |
|------|-----------------------------|
| -Ò-  | 輝度レベルを調節します。                |
|      | コントラストレベルを調節し<br>ます。        |
| AUTO | 自動的にモニターを調整しま<br>す。         |
| Ð    | 言語の調整                       |
|      | 表示形式の変更。                    |
| C    | OSDの終了                      |

1つのキーでOSDを調整する方法は?

1. 前面ベゼルの下にあるキーには/つの 機能があります。電源のオン/オフを切り 替え、OSDメニュー設定を変更できます。

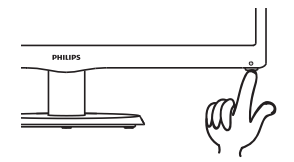

2. 機能があります。電源のオン/オフを 切り替え、OSDメニュー設定を変更でき ます。

3. 前面ベゼルの下のキーをもう一度押し、 OSDメニューに入ります。

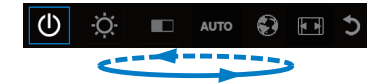

4. これで機能を選択できます。すばやく 下のキーを繰り返し押します。キーを押す と、青いボックスが右に移動します。下の キーを離すと、選択する項目が青いボック スで強調されます。選択は1方向のループ になっており、常に1方向に移動し、メ ニューの最初に戻ってきます。

5. 青いボックスは選択した機能で3秒ほ ど留まります。機能アイコンが3回点滅 し、OSDの第1層に表示されている選択肢 を確定し、有効にします。

6. 言語を選択するには、下のキーを押 し、OSDメニューの地球儀を選択し、有 効にしてください。言語の選択肢がメ ニューに表示されます。下のキーを繰り 返し押すと、言語の選択肢をスクロール できます。希望の言語を青いボックスで 囲むと、それが選択され、有効になりま す。

7. 輝度やコントラストを調整するには、 下のキーを押してそれを選択し、有効に してください。下のキーをもう一度押 し、調整します。選択は1方向のループに なっており、常に1方向に移動し、メ ニューの最初に戻ってきます。

### OSD XII-

以下は、オンスクリーンディスプレイのメ ニュー一覧です。後でさまざまな調整を行 いたいときに、こちらを参照してください

| Main menu      | Sub menu                                                                                                    |
|----------------|----------------------------------------------------------------------------------------------------|
| Power off      |                                                                                                    |
| Brightness     | — 0~100                                                                                                    |
| — Contrast     | — 0~100                                                                                                    |
| Auto           |                                                                                                    |
| — Language     | — English,Español,Français,Deutsch,Italiano,<br>Português,Pусский,简体中文,Türkçe,<br>Nederlands, Svenska, Suomi, Polski, Čeština<br>한국어, 日本語, Maryar, Українська,<br>Português do Brazil,Еληγική<br>(просцетιко́с), 繁體中文(可選) |
| — Picture Forr | nat — Wide Screen, 4:3                                                                                                    |
| Exit           |                                                                                                    |

### 3 解像度アラート

このモニタは、そのネーティブ解像度1366 x 768@60Hzで最適なパフォーマンスを発揮す るように設計されています。モニタが異なる 解像度で作動しているとき、画面にアラー トが表示されます。Use 1366 x 768@60Hz for best results(1366 x 768@60Hzを使用して ください。)解像度アラートの表示は、OSD (オンスクリーンディスプレイ)メニューの Setup(セットアップ)からオフに切り替える ことができます。

ネーティブ解像度警報の表示は、OSD (オン スクリーンディスプレイ)メニューのSetup (セットアップ)からオフに切り替えることが できます。

4 物理的機能

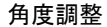

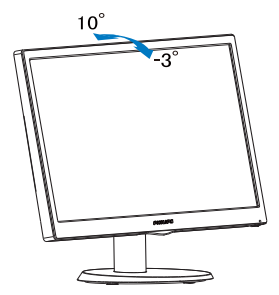

### 2.3 ベーススタンドおよびベースを取り外 します

### 1 ベーススタンドを取り外します

モニターベースを分解する前に、損傷や怪我 を防止するために下記の指示に従ってください。

画面にひっかっき傷が付いたり損傷したりしないように平らな場所に柔らかい布などを敷いて画面を下にして置きます。

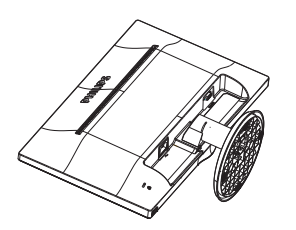

2. 固定クリップを押して、ベーススタンド をベース支柱から取り外します。.

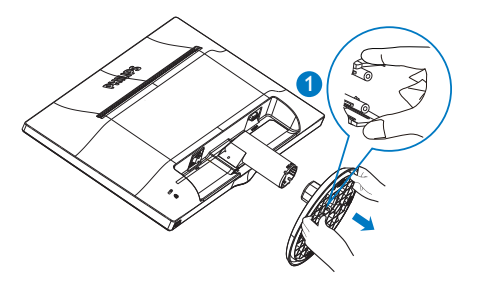

3. リリースボタンを押してベース支柱を外 します。

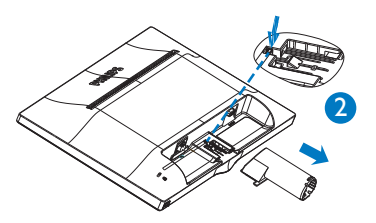

### € 注

このモニターは、100mm × 100mm VESA準 拠のマウントインタフェースが利用でき ます。.

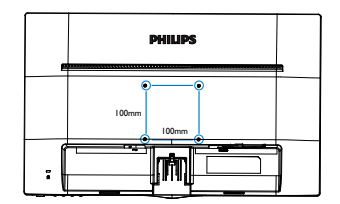

# 3. 技術仕様

| 画像 / ディスプレイ  |                                                                                                    |                        |                        |  |  |
|--------------|----------------------------------------------------------------------------------------------------|------------------------|------------------------|--|--|
| モニタパネルの種類    | TFT - LCD                                                                                                    |                        |                        |  |  |
| バックライト       | LED                                                                                                    |                        |                        |  |  |
| パネルサイズ       | 15.6" 幅 (39.6 cm)                                                                                                    |                        |                        |  |  |
| 縦横比          | 16:9                                                                                                    |                        |                        |  |  |
| 画素ピッチ        | 0.252 x 0.252 mm                                                                                                    |                        |                        |  |  |
| 輝度           | 220 cd/m <sup>2</sup>                                                                                                    |                        |                        |  |  |
| コントラスト比(標準)  | 500:1                                                                                                    |                        |                        |  |  |
| 応答時間(標準)     | 12ms                                                                                                    |                        |                        |  |  |
| 最適解像度        | 1366 x 768 @ 60Hz                                                                                                    |                        |                        |  |  |
| 表示角度         | 90° (H) / 60° (V) @                                                                                                    | C/R > 10               |                        |  |  |
| 表示色          | 262K                                                                                                    |                        |                        |  |  |
| 垂直リフレッシュレート  | 58 - 62Hz                                                                                                    |                        |                        |  |  |
| 水平周波数        | 30kHz - 60kHz                                                                                                    |                        |                        |  |  |
| sRGB         | あり                                                                                                    |                        |                        |  |  |
| 入出力          |                                                                                                    |                        |                        |  |  |
| 信号入力コネクター    | VGA(アナログ)                                                                                                    |                        |                        |  |  |
| 入力信号         | セパレート同期、                                                                                                    | 緑で同期                   |                        |  |  |
| ユーザーインターフェース |                                                                                                    |                        |                        |  |  |
| ユーザーコントロールキー | ()                                                                                                    |                        |                        |  |  |
| OSD 言語       | 英語、ドイツ語、スペイン語、ギリシャ語(オプショ<br>ン)、フランス語、イタリア語、ハンガリー語、オラ<br>ンダ語、ポルトガル語、ブラジルポルトガル語、ポー<br>ランド語、ロシア語、スウェーデン語、フィンランド<br>語、トルコ語、チェコ語、ウクライナ語、簡体字中国<br>語、繁体字中国語(オプション)、日本語、韓国語 |                        |                        |  |  |
| その他          | Kensington ロック                                                                                                    |                        |                        |  |  |
| プラグアンドプレイ互換性 | DDC/CI、sRGB、V                                                                                                    | Vindows 10/8/7         |                        |  |  |
| スタンド         |                                                                                                    |                        |                        |  |  |
| チルト          | -3° / +10°                                                                                                    |                        |                        |  |  |
| Power        |                                                                                                    |                        |                        |  |  |
| ツキナシュン       |                                                                                                    |                        |                        |  |  |
| 月賀 エイルキー     | 100VAC、50Hz                                                                                                    | 115VAC、60Hz            | 230VAC、50Hz            |  |  |
| 通常操作         | 6.52W(標準)                                                                                                    | 6.52 W (標準)            | 6.51W(標準)              |  |  |
| スリープ(スタンバイ)  | <0.5 W (標準)                                                                                                    | <0.5 W (標準)            | <0.5 W (標準)            |  |  |
| オフ           | <0.5W(標準)                                                                                                    | <0.5W(標準)              | <0.5 W (標準)            |  |  |
| 熱放散 *        | AC 入力電圧<br>100VAC、50Hz                                                                                                    | AC 入力電圧<br>115VAC、60Hz | AC 入力電圧<br>230VAC、50Hz |  |  |
| 通常操作         | 22.25 BTU/ 時<br>(標準)                                                                                                    | 22.25 BTU/ 時<br>(標準)   | 22.22 BTU/ 時<br>(標準)   |  |  |
| スリープ(スタンバイ)  | <1.71 BTU/ 時(標準)                                                                                                    | <1.71 BTU/ 時(標準)       | <1.71 BTU/ 時(標準)       |  |  |
| オフ           | <1.71 BTU/時(標準)                                                                                                    | <1.71 BTU/ 時(標準)       | <1.37 BTU/ 時(標準)       |  |  |

| 3. 技術性様                        |                                           |
|--------------------------------|-------------------------------------------|
| 寸法                             |                                           |
| 製品 (スタンド付き)<br>(幅×高さ×奥行き)      | 375x300x141 mm                            |
| 製品 (スタンドなし)<br>(幅×高さ×奥行き)      | 375x233x47 mm                             |
| 製品 ( 梱包付き )<br>(幅 × 高さ × 奥行き ) | 432×301×108 mm                            |
| 重量                             |                                           |
| 製品 (スタンド付き)                    | 1.36kg (163V5LSB2)<br>0.98kg (163V5LSB23) |
| 製品 (スタンドなし)                    | 1.24 kg (163V5LSB2)<br>0.85kg(163V5LSB23) |
| 製品 (梱包付き)                      | 2.2kg(163V5LSB2)<br>1.715kg(163V5LSB23)   |
| 理培夕供                           |                                           |
| <b>填現余</b> 件                   |                                           |
|                                |                                           |

| 温度(操作時)    | $0^{\circ}C \sim 40^{\circ}C$ |
|------------|-------------------------------|
| 相対湿度(操作時)  | 20% ~ 80%                     |
| 気圧(操作時)    | $700 \sim 1060$ hPa           |
| 温度範囲(非操作時) | -20°C ~ 60°C                  |
| 相対湿度(非操作時) | 10% ~ 90%                     |
| 気圧(非操作時)   | $500 \sim 1060$ hPa           |

| 環境およびエネルギー |                                 |  |  |  |
|------------|---------------------------------|--|--|--|
| ROHS       | 対応                              |  |  |  |
| 梱包         | 100% リサイクル可能                    |  |  |  |
| 準拠と基準      |                                 |  |  |  |
| 適合規格       | J-MOSS/VCCI , ISO9241-307 , EPA |  |  |  |
| キャビネット     |                                 |  |  |  |
| 色          | ブラック                            |  |  |  |
| 仕上げ        | テクスチャー                          |  |  |  |

## ₿ 🗎

- 1. EPEAT ゴールドまたはシルバーは、Philips が製品を登録している場合のみ有効です。お 住まいの国の登録状況については、<u>www.epeat.net</u>にアクセスしてください。
- 2. このデータは事前の通知なしに変更することがあります。パンフレットの最新バージョ ンをダウンロードするには、<u>www.philips.com/support</u>にアクセスしてください。

# 3.1 解像度とプリセットモード

### 最大解像度

1366 x 768@60Hz

| 水平周波数<br>(kHz) | 解像度        | 垂直周波数<br>(Hz) |
|----------------|------------|---------------|
| 31.47          | 640 × 480  | 59.94         |
| 37.88          | 800 × 600  | 60.32         |
| 48.36          | 1024 x 768 | 60            |
| 44.77          | 1280 x 720 | 59.86         |
| 47.71          | 1366 x 768 | 59.79         |

最高の画像を表示します。最高の表示品質 を得るには、この解像度推奨に従ってくだ さい。

# 4. 電源管理

PCにVESA DPM 準拠のディスプレイカード を取り付けているか、またはソフトウェアを インストールしている場合、モニタは使用し ていないときにその消費電力を自動的に抑え ることができます。キーボード、マウスまた はその他の入力デバイスからの入力が検出さ れると、モニタは自動的に「呼び起こされ ます」。次の表には、この自動省電力機能の 電力消費と信号が示されています。

#### 163V5L:

| 電源管理の定義     |         |          |          |                        |       |
|-------------|---------|----------|----------|------------------------|-------|
| VESA<br>モード | ビデ<br>オ | 水平<br>同期 | 垂直<br>同期 | 使用電力                   | LED 色 |
| アクティ<br>ブ   | オン      | あり       | あり       | 6.52W(標準)<br>6.58W(最大) | 白     |
| スリープ        | オフ      | なし       | なし       | 0.5W(標準)               | 白(点滅) |
| スイッチ<br>オフ  | オフ      | -        | -        | 0.5w(標準)               | オフ    |

次のセットアップは、このモニタの消費電力 を測定するために使用されます。

- ネーティブ解像度: 1366 × 768
- コントラスト : 50%
- ・ 色温度: 6500k (完全な白パターンの場合)

⇒ 注 このデータは事前の通知なしに変更する ことがあります。

# 5. カスタマサポートと保証

### 5.1 Philipsのフラットパネルモニタ画素 欠陥ポリシー

Philipsは最高品質の製品を提供するため に懸命に努力してます。当社は、業界で もっとも進んだ製造プロセスと可能な限 りもっとも厳しい品質管理を使用してい ます。しかしながら、フラットパネルモ ニタで使用されるTFTモニタパネルの画 素またはサブ画素に欠陥が生じるのはや むを得ない場合があります。すべてのパ ネルに画素欠陥がないことを保証できる メーカーはありませんが、Philipsでは保証 期間中であれば、欠陥があるモニタを修 理または交換することを保証します。こ の通知はさまざまな種類の画素欠陥を説 明し、それぞれの種類について受け入れ られる欠陥レベルを定義するものです。 保証期間中の修理または交換の資格を取 得するには、TFTモニタパネルの画素欠陥 数がこれらの受け入れられるレベルを超 えている必要があります。例えば、モニ タのサブ画素の0.0004%を超えただけで欠 陥となります。さらに、Philipsは特定の種 類または組み合わせの画素欠陥について は、他社より顕著に高い品質基準を設け ています。このポリシーは全世界で有効 です。

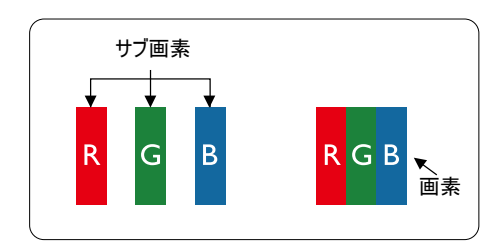

#### 画素とサブ画素

画素、または画像要素は赤、緑、青の原 色の3つのサブ画素で構成されています。 多くの画素が集まって画像を形成しま す。画素のすべてのサブ画素が明るいと、 3つの色の付いたサブ画素が1つの白い画 素として一緒に表示されます。すべての 画素が暗くなると、3つの色の付いたサブ 画素は1つの黒い画素として集まって表示 されます。点灯するサブ画素と暗いサブ 画素のその他の組み合わせは、他の色の1 つの画素として表示されます。

### 画素欠陥の種類

画素とサブ画素の欠陥は、さまざまな方 法で画面に表示されます。画素欠陥には2 つのカテゴリーがあり、各カテゴリーに はいくつかの種類のサブ画素欠陥があり ます。

#### 明るいドット欠陥

明るいドット欠陥は、常時点灯または 「オン」 になっている画素またはサブ 画素として表されます。つまり、明るい ドットはモニタが暗いパターンを表示す るとき画面で目に付くサブ画素です。以 下に、明るいドット欠陥の種類を紹介し ます。

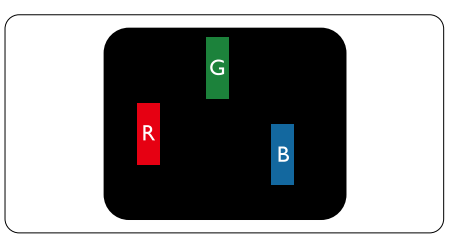

1つの点灯する赤、緑または青いサブ画 素。

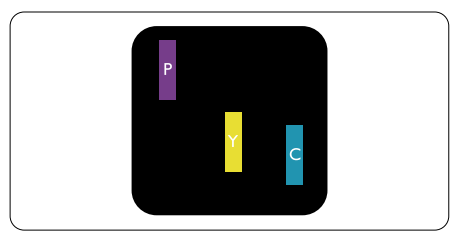

- 2つの隣接する点灯サブ画素:
- 赤+青=紫
- 赤+緑=黄
- 緑+青=青緑(ライトブルー)

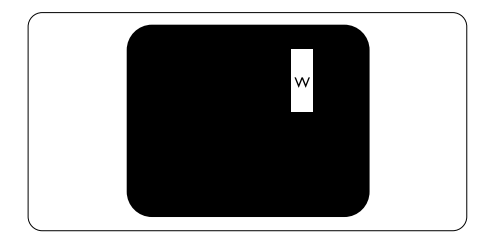

3つの隣接する点灯サブ画素 (1つの白い画 素)。

### 日注

緑の明るいドットが近接したドットより 30パーセント以上明るい場合、赤または 青の明るいドットは近接するドットより 50パーセント以上明るくなっている必要 があります。

### 黒いドット欠陥

黒いドット欠陥は、常に暗いかまたは 「オ フ」になっている画素またはサブ画素とし て表されます。つまり、暗いドットはモニタ が明るいパターンを表示するとき画面で目に 付くサブ画素です。以下に、黒いドット欠陥 の種類を紹介します。

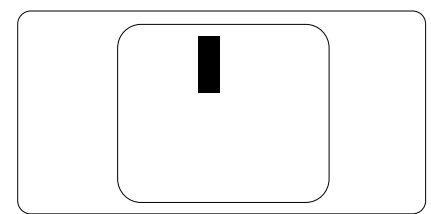

### 画素欠陥の近接

互いに近くにある同じ種類の画素とサブ画素 欠陥はとても目立つため、Philipsでは画素欠 陥の近接の許容範囲についても指定していま す。

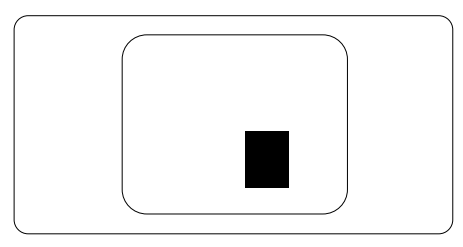

### 画素欠陥の許容範囲

保証期間中に画素欠陥による修理または交換 の資格を得るには、Philipsフラットパネルモ ニタのTFTモニタパネルに、次の表に一覧さ れた許容範囲を超えた画素またはサブ画素欠 陥がある必要があります。

| 明るいドット欠陥                   | 受け入れられるレベル |
|----------------------------|------------|
| 1つの明るいサブ画素                 | 3          |
| 2つの隣接する点灯サブ画素              | 1          |
| 3 つの隣接する点灯サブ画素 (1 つの白い画素 ) | 0          |
| 2 つの明るいドット欠陥の間の距離 *        | >15mm      |
| すべての種類の明るいドット欠陥の総数         | 3          |
| 黒いドット欠陥                    | 受け入れられるレベル |
| 1つの暗いサブ画素                  | 5 つ以下      |
| 2 つの隣接する暗いサブ画素             | 2 つ以下      |
| 3 つの隣接する暗いサブ画素             | 0          |
| 2 つの黒いドット欠陥の間の距離 *         | >15mm      |
| すべての種類の黒いドット欠陥の総数          | 5 つ以下      |
| ドット欠陥の総数                   | 受け入れられるレベル |
| すべての種類の明るいまたは黒いドット欠陥の総数    | 5つ以下       |

### € 注

- 1. 1つまたは2つの隣接するサブ画素欠陥=1つのドット欠陥
- 2. このモニタはISO9241-307準拠です (ISO9241-307: 電子式画像表示に対するエルゴノ ミック要件、分析および準拠性テスト方法).
- 3. ISO9241-307は、以前ISO13406規格として知られたものの後継標準で、国際標準化機構 (ISO)によって導入されました。2008-11-13付け.

# 5.2 カスタマサポートと保証

## Note

Please refer to Important Information manual for regional service hotline, which is available on the Philips website support page.

# 6. トラブルシューティング& FAQ

# 6.1 トラブルシューティング

このページでは、ユーザーにより修正でき る問題を扱っています。これらのソリュー ションを試みても問題が解決されない場合、 Philips カスタマサポートにお問い合わせくだ さい。

### 1 よくある問題

### 写真が表示されない(電源LEDが点灯しない)

- 電源コードがコシセントとモニタ背面に 差し込まれていることを確認してください。
- まず、モニタ前面の電源ボタンがオフ位 置にあることを確認してから、オン位置 まで押します。

### 写真が表示されない(電源LEDが白くなっている)

- コンピュータの電源がオンになっている ことを確認してください。
- 信号ケーブルがコンピュータに適切に接続されていることを確認してください。
- モニタケーブルのコネクタ側に曲がった ピンがないことを確認してください。曲 がったピンがあれば、ケーブルを修理す るか交換してください。
- 省エネ機能がアクティブになっている可 能性があります

### 画面に次のようなメッセージが表示される

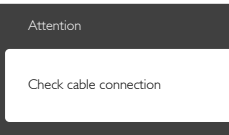

- モニタケーブルがコンピュータに適切に 接続されていることを確認してください。(また、クイックスタートガイドも 参照してください)。
- モニタケーブルに曲がったピンがないか 確認してください。
- コンピュータの電源がオンになっている ことを確認してください。

### AUTO (自動)ボタンが機能しない

 自動機能はVGA-Analog (VGAアナログ) モードでのみ適用可能です。結果が満足 のゆくものでない場合、OSDメニューを 通して手動調整を行うことができます。

### 🖨 注

Auto (自動)機能は、DVI-Digital (DVIデジタル)信号モードでは必要ないため適用されません。

### 煙やスパークの明らかな兆候がある

- いかなるトラブルシューティング手順も 行わないでください
- 安全のため、直ちに主電源からモニタの 接続を切ってください
- 直ちに、Philipsカスタマサポートに連絡 してください。

### 2 画像の問題

### 画像が中央に表示されない

- OSDメインコントロールで「Auto(自動)」機能を使用して、画像位置を調整してください。
- OSDメインコントロールでSetup(セット アップ)のPhase/Clock (フェーズ/クロッ ク)を使用して、画像位置を調整してく ださい。これは、VGAモードでしか有効 になりません。

### 画像が画面で揺れる

 信号ケーブルがグラフィックスボードや PCにしっかり、適切に接続されていることを確認してください。

### 垂直フリッカが表示される

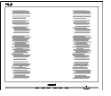

- OSDメインコントロールで「Auto(自動)」機能を使用して、画像を調整してください。
- OSDメインコントロールでSetup(セット アップ)のPhase/Clock (フェーズ/クロッ ク)を使用して、垂直バーを除去してく ださい。これは、VGAモードでしか有効 になりません。

### 水平フリッカーが表示される

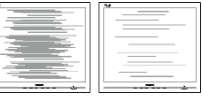

- OSDメインコントロールで「Auto(自動)」機能を使用して、画像を調整してください。
- OSDメインコントロールでSetup(セット アップ)のPhase/Clock (フェーズ/クロッ ク)を使用して、垂直バーを除去してく ださい。これは、VGAモードでしか有効 になりません。

#### 画像がぼやけたり、不明瞭に、または暗く見える

 オンスクリーンディスプレイでコントラ ストと輝度を調整してください。

電源がオフになった後でも、「後イメージ」、「焼き付き」または「ゴースト像」が残る。

- 長時間静止画像を連続して表示すると、 画面に「焼き付き」、「後イメージ」 または「ゴースト像」が表示される原 因となります。「焼き付き」、「後イメージ」または「ゴースト像」はLCDハジ」または「ゴースト像」はLCDバネル技術ではよく知られた現象です。 ほとんどの場合、電源をオフにすると 「焼き付き」、「後イメージ」、「ゴー スト像」は時間とともに徐々に消えま す。
- モニタの前を離れるときは、常にスク リーンセーバーをオンにしてください。
- LCDモニタが変化しない静止コンテンツ を表示している場合、常に定期的にスク リーンリフレッシュアプリケーションを 起動してください。
- スクリーンセーバーや定期的スクリーン リフレッシュアプリケーションをアク ティブにしないと、「焼き付き」、「後 イメージ」、「ゴースト像」 症状はひ どくなり、消えることも修理することも できなくなります。上で触れた損傷は保 証には含まれません。

#### 画像が歪んで表示される。テキストが不鮮明で ある、またはぼやけて見える。

 PCのディスプレイ解像度をモニタの推 奨される画面のネーティブ解像度と同じ モードに設定してください。

緑、赤、青、暗い、白いドットが画面に表示され る

 ドットが消えずに残るのは今日の技術で 使用される液晶の通常の特性です。詳細 については、画素ポリシーを参照してく ださい。

#### 「電源オン」ライトが強すぎて、邪魔になる

 OSDのメインコントロールの電源LED セットアップを使用して、「電源オン」 ライトを調整できます。

詳細については、Philipsカスタマサポートに お問い合わせください。

- 6.2 一般FAQ
- Q1: モニタを取り付けるとき、画面に「Cannot display this video mode (このビデオモード を表示できません)」というメッセージが表 示された場合、どうすればいいのですか?
- A: このモニタの推奨される解像度: 1366 x 768@60Hz.
- すべてのケーブルを抜き、PCを以前使用していたモニタに接続します。
- Windowsのスタートメニューで、設定/ コントロールパネルを選択します。コン トロールパネルウィンドウで、画面アイ コンを選択します。画面のコントロール パネル内部で、「設定」タブを選択し ます。設定タブの下の、「デスクトッ プ領域」とラベルされたボックスで、 スライダを1366×768画素に動かします。
- 「詳細プロパティ」を開き、リフレッシュレートを60Hzに設定し、OKをクリックします。
- コンピュータを再起動し、2と3の手順を 繰り返してPCが1366×768@60Hzに設定 されていることを確認します。
- コンピュータを停止し、古いモニタを取り外し、Philips LCDモニタを再接続します。
- モニタの電源をオンにしてから、PCの電源をオンにします。
- Q2: LCDモニタの推奨されるリフレッシュレート は何ですか?
- A: LCD モニタの推奨されるリフレッシュレートは 60Hz です。画面が乱れた場合、75Hz まで設定して乱れが消えることを確認できます。
- Q3: CD-ROMの.infと.icmファイルは何のため のものですか? ドライバ (.infと.icm) はどのよ うにインストールできますか?
- A: これらは、モニタ用のドライバファ イルです。ユーザーマニュアルの指 示に従って、ドライバをインストー ルしてください。モニタを初めてイ ンストールするとき、モニタドライ バ(inf と.icm ファイル)またはドラ イバディスクを求められます。指示 に下が手、このパッケージに含まれ る(付属 CD-ROM)を挿入してください。モニタドライバ(inf と.icm files) は、自動的にインストールされます。

- Q4: 解像度はどのように調整すればいいのです か?
- ビデオカード / グラフィックドライ バとモニタは使用可能な解像度を一 緒に決定します。Windows® コント ロールパネルの下の「画面のプロパ ティ」で希望の解像度を選択できま す。
- Q5: OSDを通してモニタを調整しているときに 忘れた場合、どうなりますか?
- A: OK ボタンを押してから、「Reset ( リセット)」を押すと、工場出荷時 の設定になります。
- Q6: LCD 画面はきっかき傷への耐性があります か?
- A: 一般に、パネル面に過度の衝撃を与 えず、鋭いまたは先の尖た物体から 保護するようにお勧めします。モニ タを取り扱っているとき、パネルの 表面に圧力や力がかかっていないこ とを確認してください。保証条件に 影響が及ぶ可能性があります。
- Q7: LCD 表面はどのようにして洗浄すればいい のですか?
- A: 通常洗浄の場合、きれいで、柔らかい布を使用してください。洗浄する場合、イソプロピルアルコールを使用してください。エチルアルコール、アタノール、アセトン、ヘキサンなどの溶剤を使用しないでください。
- Q8: モニタの色設定を変更できますか?
- A: はい、次の手順のように、OSD コン トロールを通して色設定を変更でき ます。
- 「OK」を押してOSD (オンスクリーン ディスプレイ)メニューを表示します
- 「下矢印」を押してオプション「Color (色)」を選択し、「OK」を押して色 設定に入ります。以下のように、3つの 設定があります。
  - Color Temperature (色温度): 6500K 範囲で設定されている場合、パネル には「温かい、赤-白色調で」と、 また9300K温度範囲では、「冷たい 青-白色調」というメッセージが表 示されます。

- sRGB: これは、標準設定で、異なる デバイス(例えば、デジタルカメラ、 モニタ、プリンタ、スキャナなど)間 で色が正しく変換されていることを 確認します
- User Define (ユーザー定義): ユー ザーは赤、緑、青色を調整すること で、お気に入りの色設定を変更でき ます。

### €注

加熱されている間、物体によって放射された光の色の測定。この測定は、絶対温度目盛り(ケルビン度)によって表されます。2004Kなど低いケルビン温度は赤で、9300Kなどの高い温度は青です。6504Kでの中間温度は、白です。

- Q9: LCDモニタをPC、ワークステーション、Mac に接続できますか?
- A: はい、できます。すべての Philips LCD モニタは、標準の PC、Mac、ワ ークステーションに完全に対応して います。Mac システムにモニタを接 続するには、ケーブルアダプタが必 要です。詳細については、Philips 販 売店にお尋ねください。
- Q10: Philips LCD モニタはプラグアンドプレイ対応ですか?
- A はい。モニタは Windows 10/8/7 でプラグアンドプレイに対応して ます

### Q11: LCDパネルの画像固着、または画像焼き 付き、後イメージ、ゴースト像とは何ですか?

A: 長時間静止画像を連続して表示する と、画面に「焼き付き」、「後イメ ージ」または「ゴースト像」が表示 される原因となります。「焼き付 き」、「後イメージ」または「ゴー スト像」はLCDパネル技術ではよく 知られた現象です。ほとんどの場合、 電源をオフにすると「焼き付き」、 「後イメージ」、「ゴースト像」は 時間とともに徐々に消えます。 モニタの前を離れるときは、常にス クリーンセーバーをオンにしてくだ さい。 LCD モニタが変化しない静止コンテ ンツを表示している場合、常に定期 的にスクリーンリフレッシュアプリ ケーションを起動してください。

### ▲ 警告

ひどい 「焼き付き」 または 「後イメー ジ」 または 「ゴースト像」 症状は消 えずにのこり、修理することはできませ ん。これらによる損傷は保証には含まれ ません。

# Q12: 私のディスプレイがシャープなテキストを表示せず、ぎざぎざのある文字を表示するの はなぜですか?

A: LCD モニタは 1366 × 768@60Hz のネ ーティブ解像度で最高の機能を発揮 します。最高の表示結果を得るには、 この解像度を使用してください。

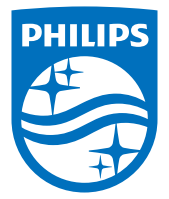

© 2016 Koninklijke Philips N.V.All rights reserved.

PhilipsとPhilips Shield EmblemはKoninklijke Philips N.V.の登録商標 で、Koninklijke Philips N.V.からライセンスを受けて使用されています。

仕様は、事前の通知なしに変更することがあります。

バージョン: M5163V1T